# DOT-X 29MV SPECIFICATION

| CRT Size/Type        |           | 27V Pure flat square screens with 108 degree magnetic     |  |
|----------------------|-----------|-----------------------------------------------------------|--|
|                      |           | deflection, dynamic focus forming and 53.5% transmission. |  |
| Dot Pitch (m         | m)        | 0.68mm                                                    |  |
| Maximum Re           | esolution | XGA: 1024 x 768 (N/I)                                     |  |
| Horizontal Fi        | requency  | 30 kHz auto sync                                          |  |
| Vertical Freq        | uency     | 50 - 120 Hz                                               |  |
| Bandwidth            |           | 65 MHz                                                    |  |
| Video Input Signal   |           | Analog (0.7 Vp-p)                                         |  |
| VGA Input/Output     |           | 15 pin D-Sub                                              |  |
| RS-232 Input         | t/Output  | 9 pin D-Sub (Female/Male)                                 |  |
| Sync Input           |           | Seperate Sync, TTL Level Positive/Negative                |  |
|                      |           | Composite Sync TTL Level Positive/Negative                |  |
| Compatability        |           | VGA, SVGA, XGA, VESA                                      |  |
|                      |           | DTV: 480p, 720p, 1080i                                    |  |
| Keys                 |           | DEGAUSS (TV/PC/AV), MENU, SEL/CH+, SEL/CH-                |  |
|                      |           | , VOL+, VOL-, TV/CATV                                     |  |
|                      | Picture   | Contrast, Brightness, H/V Size, H/V Position,             |  |
|                      |           | Pincushion, Trapezoid, Top-Corner, Bottom-Corner,         |  |
|                      |           | Pin Balance, Parallelogram, Rotation, Recall              |  |
| Functions            | Color     | Color (9300K/6500K/5500K/USER                             |  |
|                      | Special   | ID-Number, Instant ON, Degauss, Auto Saving, Auto         |  |
|                      |           | Degauss, Auto Shift, OSD Background, OSD Contrast,        |  |
|                      |           | OSD H/V Position, Moire, Key Lock, Password Change        |  |
| Connectors           |           | AC IN, VGA IN, VGA OUT, Audio IN (R/L), RS232             |  |
|                      |           | IN, RS232 OUT                                             |  |
| Power                |           | AC 100V-240V Universal: 210 W (Max)                       |  |
| Power Factor         |           | Up to 0.9                                                 |  |
| Display Area (mm)    |           | 520 x 390 (Factory Preset)                                |  |
| Dinmension (mm)      |           | 615 (W) x 487 (H) x 500 (D)                               |  |
| Net Weight (kg)      |           | 50 Kg                                                     |  |
| Operating Enviroment |           | T: 5 to 35 degree C H: 30 to 80% RH                       |  |
| Storage Enviroment   |           | T: -20 to +60 degree C H: 10 to 90% RH                    |  |

# **DOT-X 29MV**

|                      |        |             |       | _    |           |
|----------------------|--------|-------------|-------|------|-----------|
| Airline              | Flight | Destination | Time  | Gate | Status    |
| AIR CANADA 🚇         | 429    | Toronto     | 10:55 | 22   | On Time   |
| @ Avetto Wet Alfones | 6895   | Phoenix     | 10:35 | 35   | On Time   |
| American Airlines'   | 2549   | Chicago     | 9:55  | 28   | BOARDING  |
| AmericanAlrlines'    | 6378   | New York    | 10:55 | 56   | On Time   |
| Continental M        | 256    | Denver      | 10:20 | 43   | On Time   |
| Continental if       | 354    | St. Louis   | 11:30 |      | CANCELLED |
| ▲DeltaAirLines       | 3256   | Dellas      | 9:55  | 9    | BOARDING  |
| ▲ Delta AirLines     | 5213   | Salt Lake   | 10:45 | 23   | On Time   |
| ▲DeltaAirLines       | 5486   | Orlando     | 10:15 | 41   | On Time   |
| NORTHWEST C          | 325    | Detroit     | 10:35 | 33   | On Time   |
| NORTHWEST 🕐          | 454    | Los Angeles | 10:00 | 20   | On Time   |
|                      | 2165   | San Diego   | 9:55  | 19   | BOARDING  |
| THA                  | 2564   | Newark      | 10:05 | 15   | On Time   |
| # UNITED AIRLINES    | 9556   | Las Vegas   | 11:10 | -52  | On Time   |
| 9:43:56              |        |             |       |      |           |
|                      |        |             |       |      |           |

# **User Manual**

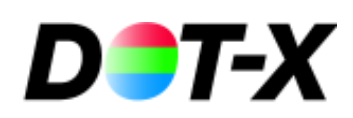

# USING THE REMOTE CONTROL

Using remote control instead of the control panel is convenient to operate the monitor. Some of the keys must to work by connect with MATE, and these are DISP, SLEEP, MTS, JUMP, ADD / ERASE, AUTO, TV, VIDEO, S-VHS, COMPONENT, TV / PC / AV, TV / CATA, PIC-STD, PIC / PAGE, PIC-SEL, SYSTEM, FINE TUNING, CH-LOCK, FIELD, LANG, CAP / TXT, CCD.

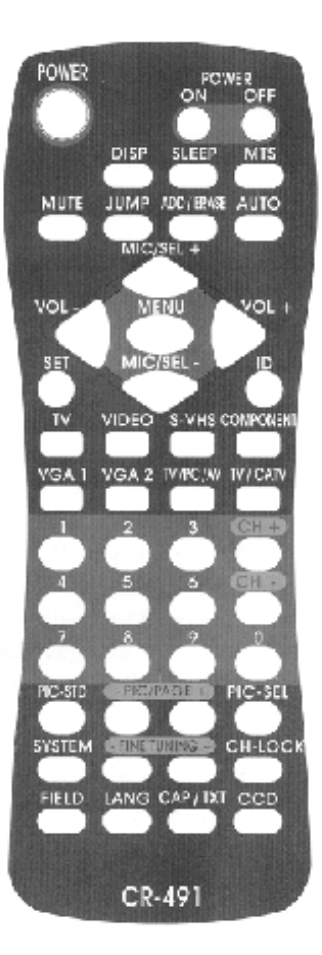

| a. ID Number         | Through DM RS232 VO.9 ( <b>Serial Transmission Com-<br/>munication interface</b> ) to remote control the device. To<br>identify the monitor, you must to set an ID number (ID=<br>1-99) to each of the monitor under DM RS232 VO.9<br>Control page.                                                     |  |
|----------------------|----------------------------------------------------------------------------------------------------|--|
|                      | <ol> <li>Select the ID number (1 -99) by tab.</li> <li>After you set the ID, choose high/light to identify the monitor with has been set with a valid number. The monitor will correspond with the current status, and this could control the OSD function directly.</li> </ol>                         |  |
| b. Instant-On        | Enable / Disable the INSTANT-ON. Set the <b>INSTANT-ON YES</b> , the Monitor will start up immediately while the Power switch on and the green LED is lit on. The monitor will stay in the saving mode till the power is turned-on again while the INSTANT-ON is switch off, and the red LED is lit on. |  |
| c. Auto Saving       | The power will shut down automatically and be in the power- saving status while the Auto Saving switch is on.                                                                                                    |  |
| e. Degauss           | Enable / Disable the AUTO DEGAUSS.<br>The AUTO DEGAUSS will be executed automatically<br>by every 24 hours since switch on the function.                                                                                                    |  |
| f. Auto Shift        | Active AUTO SHIFT to protect the screen from result in the image-remain. The picture will be auto-shift once every 6 hours.                                                                                                    |  |
| g. Moire             | For some modes, it is better to switch the moire off to get better video performance, and this option is provided when Moire is ON, adjust MOIRE pops out, and adjust moire by using + / - key. In TV / AV mode, moire can't be adjusted.                                                               |  |
| h. Key Lock          | Enable / Disable the front panel function operation.                                                                                                    |  |
| i. Password          | To release the disable front panel function operation by set the password.                                                                                                    |  |
| j. OSD<br>Background | Switch the OSD background ON or OFF to adapt to different software background of the PC.                                                                                                    |  |

#### Following lists the function keys on the OSD:

#### Note:

- 1. Press the Menu button on the control panel or the remote control to display the main menu.
- 2. Press the SEL +/- buttons on the control panel or remote control to scroll through the menu.
- 3. Press the VOL +/- buttons on the control panel or the remote control to adjust the setting values.
- 4. Press Sub-menu to return to upper level while in any sub-menu. To exit the mode, press the menu button while in the top-level menu.

# MAIN MENU

## Picture Menu

*Fine tunes the Picture image quality manually:* CONTRAST - BRIGHTNESS - H/V SIZE - H/V POSITION - PINCUSHION - TRAPEZOID - TOP-CORNER - BOTTOM-CORNER - PIN-BALANCE -PARALLELORGAM - ROTATION and RECALL.

#### Note:

- a. Recall will replace current settings by the factory-preset values. You can only recall factory settings when the PC mode is in one of the 14 predefined modes. See Table for preset modes. Color recall is used to call back the factory setting of R.G.B.
- b. Above parameters is for PC mode only, and can't be reached in TV / AV mode. In TV /AV mode, you can adjust the TV parameters by remote control.
- **Color Menu** Select the color temperature to make colors more pure and vivid. Select user item to adjust the color intensity by VOL + / -key.

## Special Menu

*Fine tunes and sets the special functions manually:* ID-NUMBER (1-99) - INSTANT-ON - DEGAUSS -AUTO-SAVING - AUTO DEGAUSS - AUTO SHIFT -OSD BACKGROUND - OSD CONTRAST - AND OSD H / V-POSITION - MOIRE, KEY LOCK - PASWORD.

#### Following lists the function keys on the remote control:

| POWER                | Starts or stops the monitor function.                                                                                                    |
|----------------------|----------------------------------------------------------------------------------------------------|
| POWER ON/OFF         | To Start or stop the multiple monitors function in the mean<br>while. In general, this function is used well with multiple<br>monitors control.                                                                                                    |
| DISP                 | Display the current mode on the present status.                                                                                                    |
| SLEEP                | To set the sleep timer, each press will increase the sleep<br>timer in 10-minute intervals up to 120 minutes (then back to<br>00). When the sleep count reaches the last 5 minutes, the<br>screen will show up every minute for 3 seconds. During the<br>last minute, and it will display every 10 seconds. |
| MTS                  | Multi-Sound selection.                                                                                                    |
| MUTE                 | Cuts audio and turns audio back on. (not available)                                                                                                    |
| JUMP                 | Returns to the previous channel.                                                                                                    |
| ADD / ERASE          | Allows the user to Add / Erase channels manually.                                                                                                    |
| Αυτο                 | Automatically scan all the channels by signal responds, and to set them on the preset mode.                                                                                                    |
| MENU                 | Enable/Disables the On-Screen Display Menu.                                                                                                    |
| MIC SEL+<br>MIC SEL- | <i>This is a dual function key:</i><br>a. Press SEL + / - to serve as menu item selection.<br>b. MIC for R mode.                                                                                                    |
| VOL+                 | <i>This is a dual function key:</i><br>a. Press VOL+ / - to control volume in any mode. (optional)<br>b. Press VOL+ to control the selection function while in<br>menu mode.                                                                                                    |

Note- Volume control function will effect while connect with Vision Converter.

**SET** Through DM RS232 VO.9 (Serial Transmission Communication interface) to remote control the device. To identify the monitor, you must to set an ID number (ID= 1-99) to each of the monitor under DM RS232 VO.9 Control page.

To set the ID number to control the monitor from the other.

ID

| τν                 | Select TV source.                                                                                                    |
|--------------------|----------------------------------------------------------------------------------------------------|
| VIDEO              | Select VIDEO source.                                                                                                    |
| S-VHS              | Select S-VHS source.                                                                                                    |
| Component          | Select a Compound signal source:<br>Y,Pb,Pr -For High definition component inputs.(CT-<br>1890/CT-1820).<br>Y,Cb,Cr-For Conventional component inputs.(CT-1890 /<br>CT-1892 / CT-1820). |
| VGA 1              | Select VGA I source.                                                                                                    |
| VGA 2              | Select VGA 2 source.                                                                                                    |
| TV PC/AV           | Select TV / PC / VIDEO / S-Vidso / COMPONENT switch source.                                                                                                    |
| TV CATV            | Select TV / CATV source.                                                                                                    |
| CH+ / CH-          | Steps through the channels.                                                                                                    |
| PIC-STD            | Factory preset.                                                                                                    |
| PIC / PAGE         | Control and select items PIC-SEL button.                                                                                                    |
| PIC-SEL            | User video adjustment screens.                                                                                                    |
| SYSTEM             | Changes the video system on TV, Video, and S-VHS.<br>System types are PAL, PAL-M, PAN-N, and SECAM.                                                                                     |
| <b>FINE TUNING</b> | Allows for fine-tuning of channels.                                                                                                    |
| CH-LOCK            | For Parental Control.                                                                                                    |
| FIELD              | A FIELD I or FIELD 2 toggle. (Useable only when CCD is on).                                                                                                    |
| LANG               | Language Selection (I or 2).                                                                                                    |
| CAP/TXT            | Accessible only when CCD is on.                                                                                                    |
| CCD                | Caption control.                                                                                                    |

# ACCESSING THE MAIN MENU

Access the OSD menu by control panel on the monitor or the remote control to make the operation.

| Screen-1                | Screen-2               | Screen-3         |  |
|-------------------------|------------------------|------------------|--|
| MAIN MENU               | PICTURE                | PICTURE          |  |
| PICTURE                 | CONTRAST               | T PINCUSHION     |  |
| COLOR                   | BRIGHTNESS             |                  |  |
| SPECIAL                 | 🖽 H-SIZE               | TOP-CORNER       |  |
|                         |                        |                  |  |
|                         |                        |                  |  |
| HV: 31.4/ KHZ(-) PRESET | MORE VENU: MAIN        | MORE. MENU: MAIN |  |
| NET DO THE SELECT MOI   | HE:DO HU:SELECT MO1    | DO DE:SELECT MO1 |  |
| MENU: EXIT VGA 640×480  | 0 50                   | 50               |  |
| Screen-4                | Screen-5               | Screen-6         |  |
| PICTURE                 | RGB                    | SPECIAL          |  |
| ROTATION                | COLOR USER             | ID NUMBER NO     |  |
| R RECALL                | R RED                  | INSTANT-ON NO    |  |
|                         | G GREEN                | DEGAUSS          |  |
|                         | B BLUE                 | AUTO SAVING YES  |  |
|                         |                        | AUTO DEGAUSS NO  |  |
| PREVIOUS MENU MAIN      | MENIL MAIN VGA 640×480 |                  |  |
| NE:DO HIL SELECT NOT    | ED:DO FIE SELECT MO1   | MORE MENU : MAIN |  |
| EZ BIRCHARTER 50        | 50                     | DO DE SELECT     |  |
| Screen-7                | Screen-8               |                  |  |
| SPECIAL                 | SPECIAL                |                  |  |
| DE BACKGROUND ON        | MOIRE ON               |                  |  |
| CONTRAST                | H-MOIRE                |                  |  |
|                         | R V-MOIRE              |                  |  |
|                         |                        |                  |  |
|                         | PASSWORD GRANGE NO     |                  |  |
| MORE MENU MAIN          |                        |                  |  |
| DO HU:SELECT            | PREVIOUS MENU: MAIN    |                  |  |
| 50                      | DE:DO TE:SELECT        |                  |  |

**OSD Function Chart**